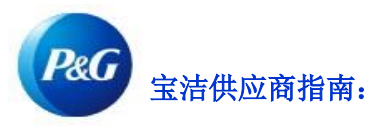

# 如何重置宝洁供应商门户密码?

第1步:访问 pgsupplier.com 并点击发票状态。这将引导您进入宝洁供应商门户登录页面。

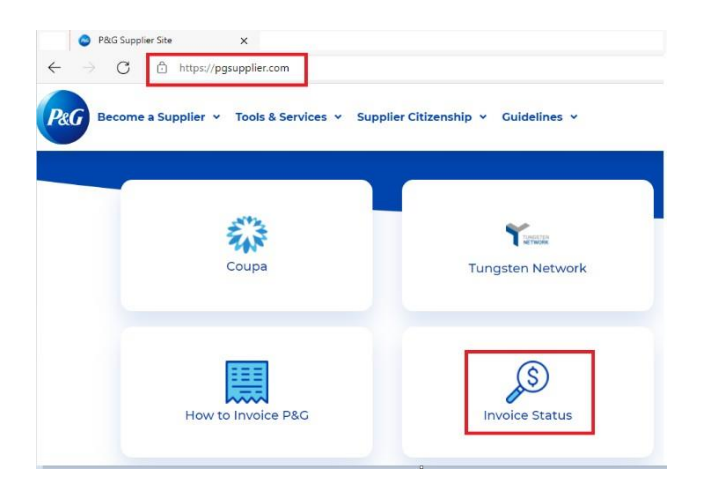

## 第2步:转到宝洁供应商门户登录页面。点击忘记密码。

| Forgot username? |
|------------------|
|                  |
| Forgot password? |
|                  |
| Log In           |
|                  |

**第 3 步:** 输入用户名和宝洁供应商门户账户电子邮件地址。点击重置密码。您将收到一封电子邮件,其中包含有关如何获 取新密码的说明。

| Forgot Password                                                                          | × |
|------------------------------------------------------------------------------------------|---|
| Enter the username and E-Mail address you used when signing up at P&G's Supplier Portal. |   |
| Username                                                                                 |   |
|                                                                                          |   |
| Email Address                                                                            |   |
| Reset Password                                                                           |   |

**第 4 步:**转到您的邮箱并查看 P&G Supplier Portal Registrar 发送的电子邮件。在收到的电子邮件中,点击 重置密码。

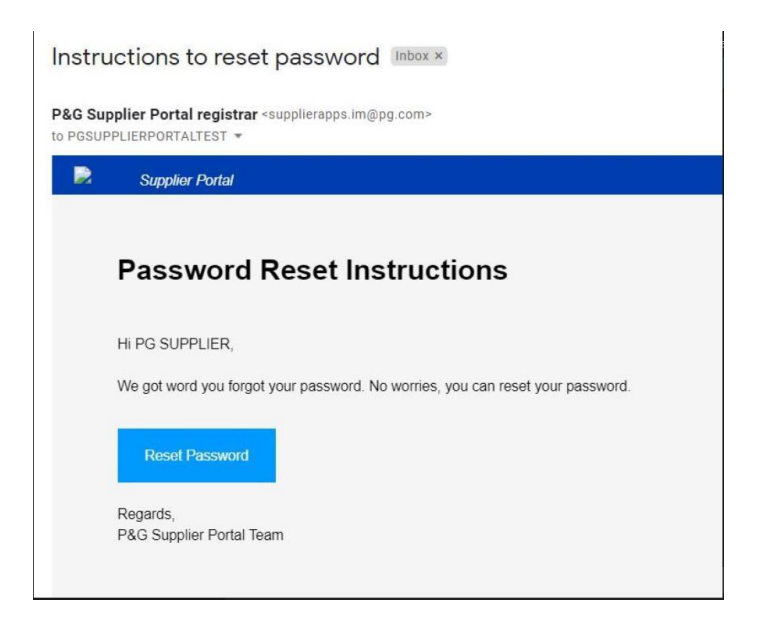

您将重定向到一个网页,确认您将收到一封包含临时密码的电子邮件。

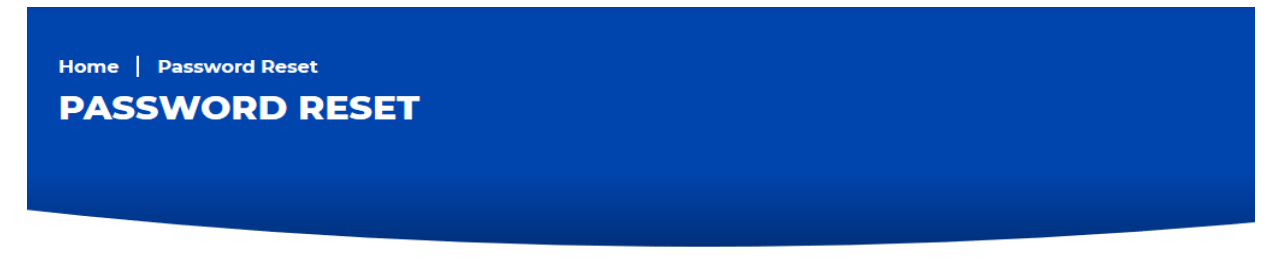

You will receive an email with a temporary password. This temporary password will expire in 24 hours

**第 5 步:** 再次检查您的邮箱以获取由 <u>itaccess.im@pg.com</u>发送的新临时密码。 临时密码仅在 24 小时内有效,因此请务必尽快设置您的永久密码。

|   | Change temporary password in the next 24 hours                                                                                   |
|---|----------------------------------------------------------------------------------------------------|
| * | itaccess.im@pg.com<br>to me *                                                                                                    |
|   | Hi,                                                                                                    |
|   | We have received your request to reset your password. Your temporary password is: jJ1ocDDr1y                                     |
|   | This temporary password will expire after 24 hours.                                                                              |
|   | DO IT NOW                                                                                                    |
|   | Logon to <u>itAccess</u> with your username and temporary password, click on "Change My Password", and set a permanent password. |
|   | Need help? Go to https://pgsupplier.com/change-password                                                                          |
|   | Sincerely,                                                                                                    |
|   | P&G Supplier Portal Team                                                                                                    |

第6步:如要设置永久密码,请访问 itaccess.pg.com。使用用户名和临时密码登录。

| Login to<br>itAccess |  |
|----------------------|--|
| Username             |  |
| Password             |  |

第7步:在 It Access 主页,点击更改我的密码。

| Your Key to IT       |                      |
|----------------------|----------------------|
| 🗮 Home My Work 🗸     |                      |
| A Home               |                      |
| Change My Password > | Unlock My Password > |

### 第8步:输入临时密码作为最新密码。输入新的永久密码。确保永久密码符合所列的密码政策。完成后点击提交。

| Change my Password                                                                         |
|--------------------------------------------------------------------------------------------|
|                                                                                            |
| Enter your new password below and Submit, using the Password Policy listed below:          |
| Passwords must be at least 8 characters in length.                                         |
| Must include at least one uppercase character (A-Z)                                        |
| Must include at least one lowercase oharacter (a-z)                                        |
| Must include at least one number (0-9)                                                     |
| Opportange special characters = or / Don't reuse passwords                                 |
| Source passwords do not contain names, birthdays, addresses, or other personal information |
|                                                                                            |
|                                                                                            |
|                                                                                            |
| Current Password *                                                                         |
|                                                                                            |
|                                                                                            |
| Enter Current Password                                                                     |
| New Password *                                                                             |
|                                                                                            |
|                                                                                            |
| Refer to Step 3 above for password requirements                                            |
|                                                                                            |
| Contirm New Password *                                                                     |
|                                                                                            |
|                                                                                            |
|                                                                                            |
|                                                                                            |
| NUTE: Atter clicking Submit, it may take inAccess up to 1 minute to respond.               |
|                                                                                            |
| Canal                                                                                      |
| Summer Submit                                                                              |

# **第9步:**流程已完成。

#### Change Results

Request 0001039139 has been submitted.

Enterprise Directory Success

在 It Access 页面中设置永久密码时需要帮助? 访问 <u>https://pgsupplier.com/itcallcenter</u> , 查找您所在地区的联系号码。